▲ 注意:Interface Xはファームウェア5.0.1.の48kHz設定に対応していません。

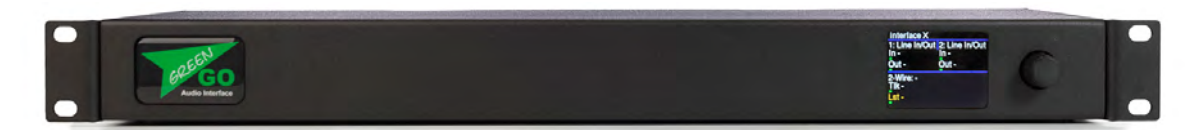

INTX オーディオInterface Xは、デュアルポートの4-Wireおよび単一ポートの2-Wireデバイス で、システムをIN/OUTするラインレベルのオーディオ信号に加え、2-Wireのチャンネルもシス テムに統合するために使用されます。チャンネル、キュー信号に関する情報を表示するフルカ ラーTFTまたはLCDディスプレイを備えています。このディスプレイはマルチファンクションエ ンコーダーで設定可能で、他の多くのGreen-GOデバイスと同様の機能を利用することができま す。

4-Wireシステムは2x XLR3Fおよび2x XLR3Mによって接続し、2-WireシステムはXLR4Fにより 接続します。電力は、デバイスのEtherconポートに接続されたネットワークケーブルを介して PoEで給電するか、または12V DCコネクターで給電します(電源は付属なし)。

4-Wireとは、(バランスの)線が2組あり、独立した、双方向のオーディオラインが提供されていることを意味します。ショーのリレーやアナウンス、または外部インカムチャンネルへのリンクに適した汎用のライン入出力デバイスとして使用することができます。

オーディオ配線の設定の手順は自動化されていません。2-Wireシステムの確立後に、AutoNullを 実行して2つのシステム間のオーディオを調整する。通常、単一グループを表すが、プログラム オーディオやアナウンス機能などのGreen-GOの追加機能を利用することもできます。

# ボックスの内容

Green-GO オーディオInterfaceXのパッケージコンテンツは次のとおりです:

- 1 x Green-GO オーディオInterfaceX
- 1 x クイックスタートガイド

#### オプションのGreen-GOアクセサリ

• Green-GO PoEネットワークスイッチ

# デバイスの概要

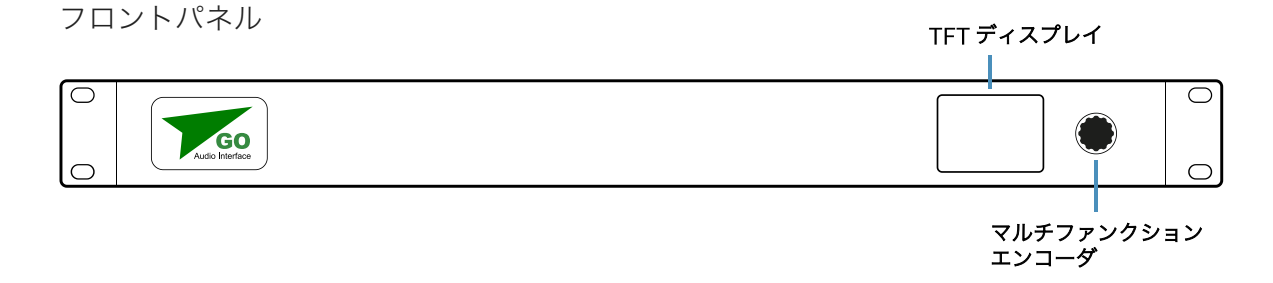

lxカラーTFTディスプレイ

1xマルチカラーエンコーダー

バックパネル

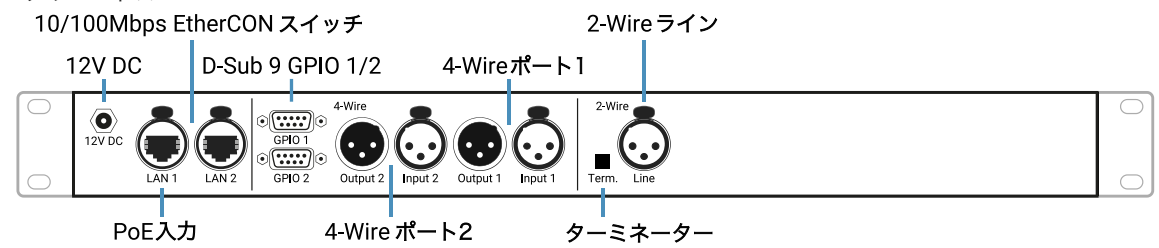

## 12V DCバレルコネクター(1個)

12V DCバレルコネクターは、二次電源入力の役割を果たし、オプションの電源供給と併せて使用することができます。

## 2ポートの10/100 Mbps Neutrik EtherCONスイッチ(1個)

Neutrik EtherCON コネクターを備えた2ポートの10/100 Mbpsネットワークスイッチです。最初の ネットワークポートのLAN1 はPoE (IEEE 802.3af)に対応しており、デバイスの主な電源入力です。

## D-Sub 9 GPIOコネクター(2個)

2個のGPIO D-Sub9コネクターは、それぞれ外部コントロールインタフェースの入出力として動作しま す。GPIOポートはそれぞれ、1つの4-Wire Green-GO エンジンポートに直接リンクされます。 **4-Wireポート(2個)** 

各ポート用のNeutrik XLR3-メスライン入力およびNeutrik XLR3-オスライン出力があります。バランス XLR3オスライン入力コネクターにより、Green-GOシステムにアナログのオーディオ信号を入力するこ とができます。バランスXLR3メスライン出力コネクターにより、Green-GOシステムからアナログの オーディオ信号を取り出すことができます。ポートに送受信されるオーディオ信号は、4-Wireポートの モードに応じて処理されます。

## 2-Wireラインターミネーター(1個)

使用されていない2-Wireポートを正しく 終端処理(ターミネート)するための切り替えスイッチで す。2-Wireシステムが1つも接続されていない場合、ラインの終端処理が必要です:スイッチがオンの 状態(in)。ポートに2-Wireシステムが接続されている場合、ポートの端末処理は不要です:スイッチ がオフの状態(out)。

## 2-Wireポート(1個)

アナログの2-WireのパーティーラインシステムとインタフェースするためのNeutrik XLR3-メス2-Wire ポートです。

# ユーザーインタフェース

ユーザーインタフェースとして、TFTカラーディスプレイとマルチ機能 エンコーダーが1個ずつ搭載されています。

メイン画面には、デバイスのGreen-Goエンジンの概要と、その現在の入出力 レベルおよび(最新の)アクティブなチャネルが表示されます。画面上部に は、デバイス名と一般的なネットワークステータスが表示されます。

画面右上の赤字のXは、オンライン上でConfigメンバーが見つからないこと を示します。

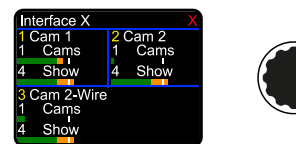

# 4-Wire Green-GO エンジン

Green-GO オーディオInterfaceXは、2つの独立した4-Wire Green-Go エンジンを備えており、そのXLR3 ライン入力およびライン出力を使用して、アナログの4-Wireインカムチャンネルまたはノーマルオーディオ 信号を統合することができます。

各エンジンは、2つの異なるモードで操作することができます:

Line In/Out

このモードは設定しやすい反面、GPIOやコール信号の統合などの多くのGreen-Go Engineの機能が備わっていません。

#### User モード

Userモードにより、Green-Go Engineのすべての機能を有効にすることができます。このモードを使用 して、各エンジンは1つのD-Sub 9 GPIOにポートにアクセスし、外部システムとのインタフェースをとる ことができます。

Line In/Outモード

Line In/Outモードを使用して、外部オーディオをグループにインポートする、またはグループをライン出力に エクスポートすることができます。 モードを有効にするには、UserをLine In/Outのオプションに設定する必 要があります。これにより、使用できるメニューオプションが変わります。

## ライン入力

ライン入力により、グループを通してシステム内の他のユーザーにオーディオを送信することができます。デ バイス背面のアナログオーディオライン入力の分かりやすい使用例としては、専用のオーディオインター フェースを必要としないシステム内で、複数のユーザーに 外部アナログプログラムのオーディオを送信する必 要がある場合です。

オーディオの設定およびオーディオ信号の送り先(グループ)は、デバイス設定で設定することができます。

| セットアップメニューガイド                                                                                                    |
|----------------------------------------------------------------------------------------------------|
| Setup Menu<br>4-Wire Port 1 2<br>Line In<br>Sain 2<br>Compressor 3<br>Sate Threshold 3<br>Sate Hold 5                                                      |
| <ol> <li>入力のターゲット(グループ)を定義します。</li> <li>信号の入力ゲインを定義します。</li> <li>入力信号に対してコンプレッサーを設定します。</li> <li>入力信号にノイズゲートを設します。</li> <li>ゲートホールドタイミングを設定します。</li> </ol> |

### ライン入力の設定

出力先の設定

外部のオーディオソースを、ライン入力を使用してGreen-GOシステムにインポートするには、そのオー ディオ信号を送信するグループを割り当てる必要があります。

|    | セットアップメニューガイド                                                   |
|----|-----------------------------------------------------------------|
| Se | tup Menu<br>-> 4-Wire Port 1 2<br>Line In<br>-> Assign: 1<br>-> |
| 1. | 1. ライン入力にグループを割り当てます。                                           |

次に、ライン入力のセットアップメニューの右側にあるVUメーターを使用して、入 力信号のレベルをOdBマーク周辺のピーク値に調整する必要があります。

正常に行うには、この工程の間はゲートスレッショルドとコンプレッサーを無効にし ておくことを推奨します。 Line In: PGM Assign: PGM Gain: 0dB Compressor: Off Gate threshold: Off Gate Hold: Medium

| ◎ セットアップメニューガイド                                                                                                    | ~ |
|----------------------------------------------------------------------------------------------------|---|
| Setup Menu<br>4-Wire Port 1 2<br>Line In<br>Sain<br>Sain<br>Sain<br>Sate Threshold: Off<br>Subset State State St |   |
| 1. 信号の入力ゲインを定義します。<br>2. 入力信号のレベリング時にコンプレッサーを無効にします。<br>3. ノイズゲートを入力信号のレベリング時に無効化します。                                                                                                    |   |

コンプレッサーとゲート

動的な入力信号の範囲が広すぎて信号が繰り返しクリップする場合、コンプレッサーを有効にすることができます。 ゲートスレッショルドは、ノイズゲートの役割を果たすもので、有効にすればバックグラウンドで生じるノイ ズが送信されるのを回避することができます。この設定を慎重に調整して音声通信に障害が起きないようにし ます。

| 💕 セットアップメニューガイド                                                                     | ~ |
|-------------------------------------------------------------------------------------|---|
| コンプレッサーを設定する                                                                        |   |
| Setup Menu<br>-> 4-Wire Port 1 2<br>-> Line In<br>-> Compressor 1<br>->             |   |
| 1. 入力信号にコンプレッサーを設定します。                                                              |   |
| ゲートを設定する                                                                            |   |
| Setup Menu<br>-> 4-Wire Port 1 2<br>-> Line In<br>-> Gate Threshold<br>-> Gate Hold |   |
| 1. 入力信号にノイズゲートを設定します。<br>2. ゲートホールドタイミングを設定します。                                     |   |

## ライン出力

ライン出力により、外部レシーバーにグループの通信を出力することができます。分かりやすい使用例とし は、より大勢の聴衆に向けて外部スピーカーへの送信が必要なアナウンスチャンネルが挙げられます。

また、ライン出力を使用して、ユーザー出力としてよりパワフルなアクティブスピーカーを接続することもで きます。

| 🔹 セットアップメニューガイド                                                                           | ~ |
|-------------------------------------------------------------------------------------------|---|
| Setup Menu<br>> 4-Wire Port 1 2<br>> Line Out<br>> Level 2<br>> Limiter 3<br>+ Loopback 4 |   |
| 1. ライン出力のソース(グループ)を定義します。<br>2. ライン出力の信号レベルを設定します。<br>3. 出力信号のリミッターを設定します。                |   |
| 4. ライン入力の信号をライン出力にルーティングします。                                                              |   |

## ライン出力を設定する

ライン出力は、デバイスのセットアップメニューから設定することができます。

## ソースを設定する

その通信をライン出力にルーティングするグループをアサインする必要があります。.

さらに、Loopbackの設定により、ライン入力の信号をライン出力にルーティングすることができます。

| 🔹 セットアップメニューガイド                                                                       | ~ |
|---------------------------------------------------------------------------------------|---|
| Setup Menu<br>-> 4-Wire Port 1 2<br>-> Line Out<br>-> Assign 1<br>-><br>-> Loopback 2 |   |

### 出力信号のレベル調整

次に、ライン出力のセットアップメニューの右側にあるVUメーターを使用して、出 力信号のレベルをOdBマーク周辺のピーク値に調整する必要があります。

正常に行うには、この工程の間はリミッターを無効にしておくことを推奨します。

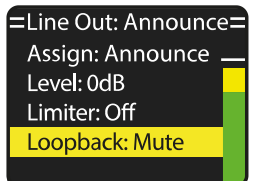

| 🔹 セットアップメニューガイド                                                                            | ~ |
|--------------------------------------------------------------------------------------------|---|
| Setup Menu<br>-> 4-Wire Port 1 2<br>-> Line Out<br>-><br>-> Level<br>-> Limiter: Off<br>-> |   |
| 1. ライン出力の信号レベルを設定します。<br>2. 出力信号をレベル調整しながら、リミッターを解除します。                                    |   |

User モード GPIO の統合

```
▲注意:D-Sub 9 GPIOの統合は、Userモード以外では使用できません。
```

バックパネルのGPIOコネクターにより、外部スイッチから接続されたGreen-GO Engineのコマンドを開始す ることができ、Active、Talk、Call、Cueなどの条件を使用して、外部スイッチでコントロールするイベント を開始することができます。

D-Sub 9 GPIOコネクターにはそれぞれ、入力と出力が2つずつあり、ピンの配置は次のとおりです:

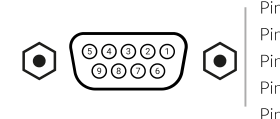

Pin 1: +5VCapable off sourcing 200mAPin 2: Input 1Switch to ground to activate input 1Pin 3: Input 2Switch to ground to activate input 2Pin 4: Output 1+High side of open collectorPin 5: Output 2+High side of open collector

 Pin 6 : Ground 1
 General purpose ground

 Pin 7 : Ground 2
 General purpose ground

 Pin 8 : Output 1
 Low side of open collector

 Pin 9 : Output 2
 Low side of open collector

各D-Sub 9 GPIOコネクターは、1つのGreen-GO Engine およびそれに関連するユーザーに直接リンクされます。

Pin 1は、5Vの電源を提供し、最大出力電流は200mAです。

Pins 6および7は、共通の汎用グラウンドです。

## 汎用の入力

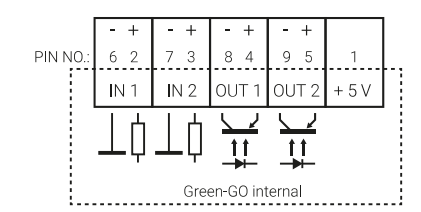

汎用の入力を使用して、ユーザーのGreen-GO Engineにローカルコマンドをトリガーすることができます。ユー ザーのチャンネルおよび通信を外部からコントロールすることができます。

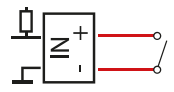

入力は、ノーマルオープンまたはノーマルクローズに設定することができます。ノーマルオー プンに設定した場合、スイッチがクローズのときに設定された機能が実行されます。ノーマル クローズに設定した場合、スイッチがオープンのときに設定された機能が実行されます。

入力はグランドに接することで作動し、開放電圧は最大+5Vです。

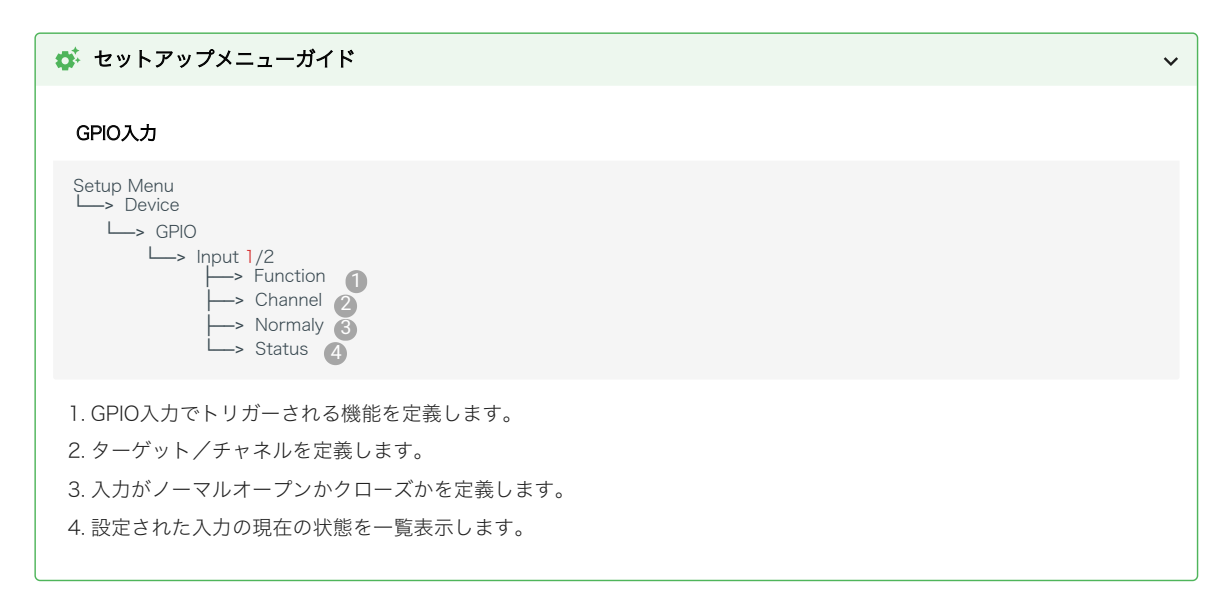

## 利用可能な入力機能

## Talk

進行中の●音声通信用に定義されたチャンネルを開きます。この機能は、接点がノーマル状態でない場 合に、動作します(モーメンタリ)。

#### Call

定義したチャンネルに●コール信号を送ることができます。この機能は、接点がノーマル状態でない場合 に、動作します(モーメンタリ)。

### Cue Acknowledge (確認応答)

いずれか、または定義したチャンネルで受信する●attentionのキュー信号に対し、確認応答を出し、 キュー信号を● レディに設定します。この機能は、入力の最初のパルスがトリガーとなります(トグ ル)。

### Cue Abort (中断)

いずれか、または定義したチャンネルでの、キュー信号の送信を中止することができます。この機能は、 入力の最初のパルスがトリガーとなります(トグル)。

#### Cue Attention (アテンション)

定義したチャンネルに●attentionのキュー信号を送信することができます。この機能は、入力の最初のパ ルスがトリガーとなります(トグル)。

#### Cue GO

定義したチャンネルに●*direct GO*のキュー信号を送信することができます。この機能は、入力の最初の パルスがトリガーとなります(トグル)。

#### Cue Clear

いずれか、または定義したチャンネルでのGOのキュー信号の送信をクリアすることができます。この機能は、入力の最初のパルスがトリガーとなります(トグル)。

#### Mic Kill

定義したチャンネル(シングルユーザーまたはグループ内のすべてのユーザー)でアクティブなマイクを オフにするリモートスイッチの役割を果たします。この機能は、入力の最初のパルスがトリガーとなりま す(トグル)。

▲注意:発信中のユーザー通信の障害となる可能性があるため、注意して設定する必要がある。

#### GPIO コントロール(Control)

定義したチャンネルに●GPIOコントール信号 を送信し、リモートでGPIOの統合をトリガーします。

#### Answer/Reply (アンサー/リプライ)

いずれか、または定義したチャンネルで受信する通信に応答します。この機能は、接点ノーマル状態でな い場合に、動作します(モーメンタリ)。

**<b>♀ヒント**:リプライモードの設定に応じて、この機能は最後に受信した音声通信、または送信されるすべての音声通信 のいずれかに応答します。

## Cough Mute (カフミュート)

現在アクティブなユーザー入力をミュートにします。この機能は、接点がノーマル状態でない場合に動作します(モーメンタリ)。

### 汎用出力

汎用出力を使用して、外部デバイスのトリガーやコントロール、または機能やステータスのセットとのリレーが可能になります。Green-GOのネットワーク外に、コントロールを広げることができます。

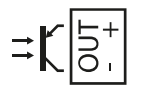

汎用出力はフローティングオプトカプラで、動作している場合、最大50Vで5mAを流すこ とができます。サードパーティのロジック入力や信号LEDを切り替えたり、または回路を追 加してリレーなどの大きな負荷を駆動したりするのに使用することができます。 入力と同様に、設定のアイドリング状態を調節して、出力もNormally Open(ノーマルオープン)または Normally Close(ノーマルクローズ)に設定することができます。

#### 🔹 セットアップメニューガイド

| GPIO Output                                                                                                    |  |
|----------------------------------------------------------------------------------------------------|--|
| Setup Menu<br>> Device<br>Setup GPIO<br>-> Output<br>-> Function<br>-> Channel<br>-> Normaly<br>-> Test                             |  |
| <ol> <li>出力のトリガーとなる機能を定義します。</li> <li>機能のソース/チャンネルを定義します。</li> <li>出力がノーマルオープンかクローズかを定義します。</li> <li>手動で設定をテストすることができます。</li> </ol> |  |

### 利用可能な出力機能

#### **Channel Active**

いずれかの、または定義されたチャンネルの1つが<br />
●アクティブの状態になり、ただし送信を開始して<br />
いない場合にすぐに作動します。出力はこの状態の間のみ動作します(モーメンタリ)。

**(たント**:この機能は、ユーザー設定のアクティブタイムの影響を受けるため注意して下さい。信号の受信が無くなった後も、設定された期間中はチャンネルが**・**アクティブのままになる。

#### **Channel Vox**

いずれかの、または定義されたチャンネルの1つでユーザーが 〇アクティブ な音声通信受信するとすぐ に作動します。出力はこの状態の間のみ動作します(モーメンタリ)。

**♀ ヒント:**この機能は、ユーザー設定のアクティブタイムの影響を受けるため注意して下さい。信号の受信が無くなった後も、設定された間はチャンネルが●アクティブのままになります。

#### **Talk Enabled**

いずれかの、または定義されたチャンネルの1つでユーザーが手動で●音声通信を始めるとすぐに作動し ます。出力はこの状態の間のみ動作します(モーメンタリ)。

#### Call

いずれかの、または定義されたチャンネルの1つが●コール信号を受信するとすぐに作動します。状態が 変わると、出力がすぐに一回動作します(トグル)。

#### Alert Call

いずれかの、または定義されたチャンネルの1つが 〇アラートコール信号を受信するとすぐに作動しま す。状態が変わると、出力がすぐに一回動作します(トグル)。

#### **GPIO Control**

いずれかの、または定義されたチャンネルの1つが●GPIOコントロール信号を受信するとすぐに作動します。状態が変わると、出力がすぐに一回動作します(トグル)。

## LEDを駆動する

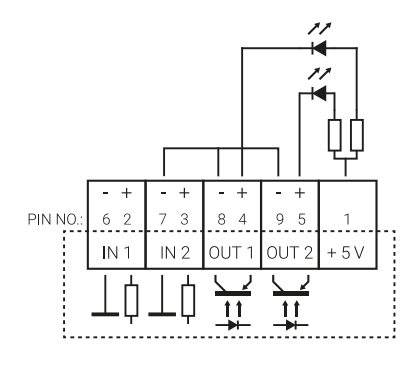

ピン1を5Vの電源として使用し、1つのGPIO 出力で信号LEDを直接 駆動することができます。 電流を最大5mAに制限するため、回路に一連の抵抗を追加する必要 があります。必要な抵抗は使用するLEDによって異なります。 この場合の回路は、左のような略図になることが考えられます。

## リレーを駆動する

GPIO出力から5mA以上の電流で外部リレーを駆動するには、トランジス タを使った簡単な回路が必要になります。

右のような略図が例として挙げられます。

△ 注意:電源とピン4または5との間の抵抗は、使用する電源の電圧に依存することに 注意して下さい。

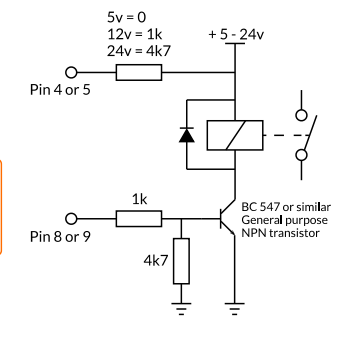

The 2-wire Green-GO エンジン

セットアップメニュー

# 技術仕様

## 一般事項

| コネクター(Neutrik):    | 2 x XLR3M、3 x XLR3F、2 x RJ45 EtherCON (10/100 Mbps)、<br>2 x D-Sub 9 GPIO、1 x 12 V DCバレル |
|--------------------|-----------------------------------------------------------------------------------------|
| ユーザーコントロール:        | 1 x エンコーダー                                                                              |
| ディスプレイ:            | 1 x 2.2" TFT画面(カラー)                                                                     |
| 電源入力:              | <i>Power over Ethernet</i> :48 V/最大350mA(IEEE 802.3af)<br>バリルコネクター(オブション):12 V DC       |
| 使用電力:              | 通常4W、最大6W                                                                               |
| <b>寸法(H/W/D)</b> ∶ | 44 x 483 x 165 mm                                                                       |
| <b>重量</b> :        | 2.41 kg                                                                                 |
| 環境:                | 周辺温度: 0℃~ +55℃                                                                          |

オーディオ入力

ライン入力

| コネクター(Neutrik): | XLR3F                            |
|-----------------|----------------------------------|
| タイプ:            | バランス型                            |
| 増幅範囲:           | -6 dB $\sim$ +24 dB              |
| ノイズ:            | -70 dBu $\sim$ -55 dBu           |
| レイテンシー:         | <i>ライン入力からヘッドホン</i> :~10 ms (有線) |

- オーディオ出力
- ライン出力

| コネクター(Neutrik): | XLR3M   |
|-----------------|---------|
| 公称レベル:          | 0 dBu   |
| 最大出力:           | +12 dBu |
| インピーダンス:        | 240 Ω   |

- GPIO
- 汎用入力

| コネクター(Neutrik):           | D-Sub 9 (ピン:2/6、3/7) |
|---------------------------|----------------------|
| タイプ:                      | ドライ接点                |
| <b>チャンネル</b> (1コネクターあたり): | 2                    |
| <b>検出電圧</b> (最大):         | 5V(ピン:2/6、3/7)       |
| 汎用出力                      |                      |
| コネクター:                    | D-Sub 9(ピン4/8、5/9)   |
| タイプ:                      | フローティングオートカプラ        |
| <b>チャンネル</b> (1コネクターあたり): | 2                    |
| 出力電力:                     | 5V (ピン1)             |
| <b>出力電流</b> (最大):         | 5mA(ピン1)             |
| スイッチング電圧:                 | 50V(ピン:4/8、5/9)      |
| <b>スイッチング電流</b> (最大):     | 8mA(ピン:4/8、5/9)      |
| 2-Wireライン                 |                      |
| コネクター(Neutrik):           | XLR3F                |
| 最大レベル:                    | 6 dBu                |

| 公称入力レベル: | -24 dBu∼-6 dBu              |
|----------|-----------------------------|
| 外部電力:    | 最大30V                       |
| レイテンシー:  | 2-Wire入力からヘッドホン: ~10 ms(有線) |
| 端末処理:    | 内部/切替え可能                    |

Written by: Chad Phelps, Henk-Jan Blok, Timo Toups